# INSTRUKCJA PROCESU RECENZJI ARTYKUŁÓW W CZASOPIŚMIE "STUDENCKIE ZESZYTY NAUKOWE WPIA UMK w TORUNIU"

Szanowna Pani/Szanowny Panie,

zostałaś/zostałeś poproszony o wykonanie recenzji zgłoszonego artykułu.

Poniżej przedstawiamy instrukcję procesu dokonywania recenzji.

1. Zaloguj się na wcześniej utworzonym koncie APCZ "Studenckich Zeszytów Naukowych WPiA UMK w Toruniu" za pomocą wcześniej podanych danych. W tym celu wpisz nazwę użytkownika i hasło. Następnie wybierz pole "Zaloguj".

| ttps://apcz.umk.pl/SZNPiA/login         | A* 🔂 |
|-----------------------------------------|------|
|                                         |      |
|                                         |      |
| * Oznacza wymagane pole                 |      |
| Nazwa użytkownika (np. jankowalski) *   |      |
|                                         |      |
|                                         |      |
| Hasło (dozwolone małe litery i cyfry) * |      |
|                                         |      |
| Zapomniałeś(aś) hasła?                  |      |
|                                         |      |
| Zapamiętaj nazwę użytkownika i hasło    |      |
|                                         |      |
|                                         |      |
| Zaloguj się Zarejestruj                 |      |
|                                         |      |
|                                         |      |

2. Zostaniesz przekierowany do panelu "Zgłoszenia", gdzie znajduje się Twoja aktualna lista zapytań o recenzję. W celu rozpoczęcia procesu recenzji danego tekstu wybierz pole "Widok".

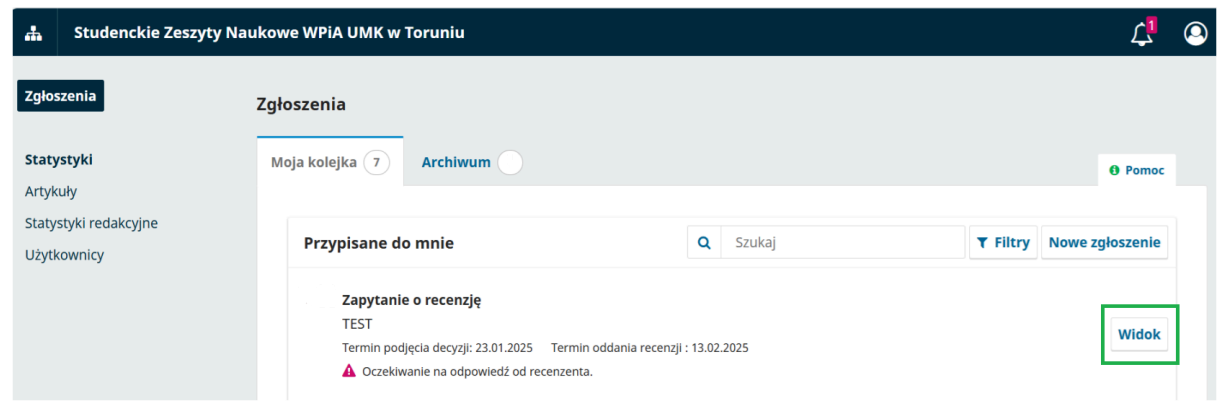

 Zostaniesz przekierowany do panelu, w którym znajdują się szczegóły proponowanego tekstu: tytuł, abstrakt, rodzaj recenzji, harmonogram recenzji, informacja o potencjalnym konflikcie interesów lub jego braku, a także zgoda na gromadzenie i przechowywanie Twoich danych osobowych.

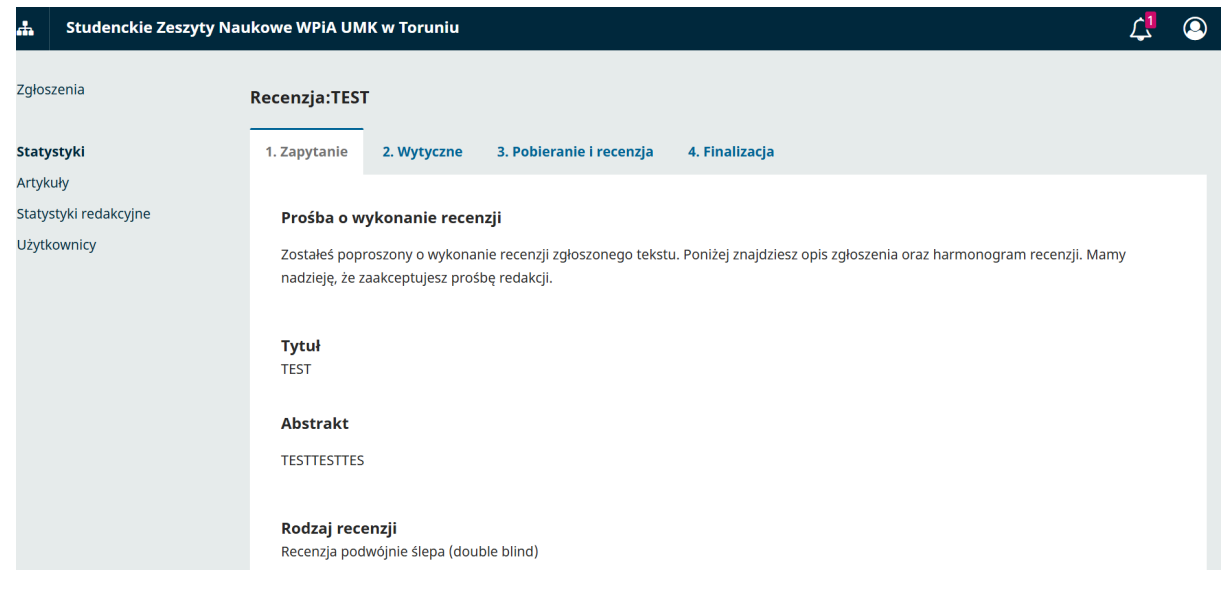

#### Konflikt interesów

Wydawca posiada określone zasady dotyczące konfliktu interesów. Zapoznaj się z tymi zasadami.

#### Konflikt interesów

- Brak konfliktu interesów
- $\bigcirc~$  Może wystąpić konflikt interesów (podaj szczegóły poniżej)

U Wyrażam zgodę na gromadzenie i przechowywanie moich danych zgodnie z polityką prywatności.

- 4. Konflikt interesów.
- a) W przypadku wystąpienia możliwości konfliktu interesów zaznacz pole: "Może wystąpić konflikt interesów i wskaż jego szczegóły.

# Konflikt interesów

Wydawca posiada określone zasady dotyczące konfliktu interesów. Zapoznaj się z tymi zasadami.

Konflikt interesów

- O Brak konfliktu interesów
- Może wystąpić konflikt interesów (podaj szczegóły poniżej)

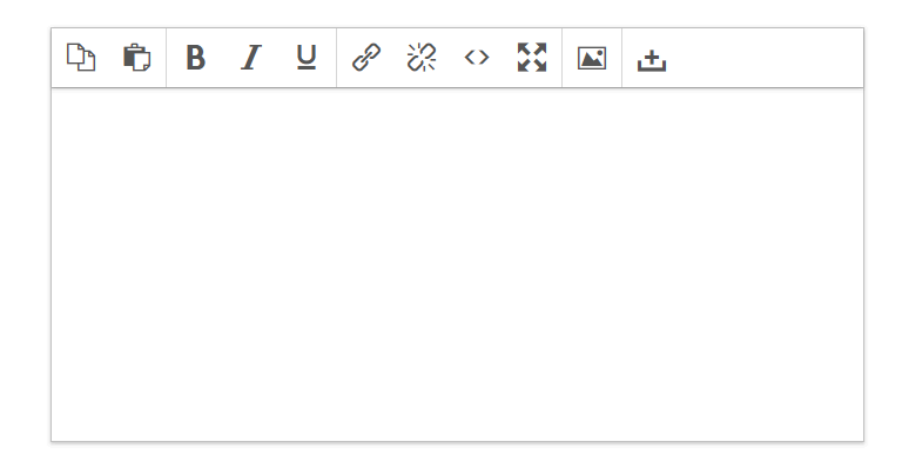

b) Jeżeli nie występuje konflikt interesów zaznacz pole: "Brak konfliktu interesów".

### Konflikt interesów

Wydawca posiada określone zasady dotyczące konfliktu interesów. Zapoznaj się z tymi zasadami.

Konflikt interesów

- Brak konfliktu interesów
- O Może wystąpić konflikt interesów (podaj szczegóły poniżej)

# 5. Następnie zaznacz pole: "Wyrażam zgodę na gromadzenie i przechowywanie moich danych osobowych zgodnie z polityką prywatności".

Wyrażam zgodę na gromadzenie i przechowywanie moich danych zgodnie z polityką prywatności.

- 6. W przypadku:
  - a) zgody na dokonanie recenzji tekstu zaznacz pole: "Zaakceptuj prośbę o wykonanie recenzji i przejdź do kroku #2".

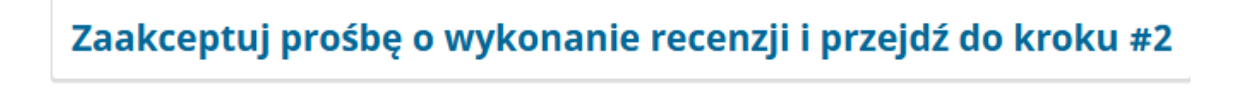

b) rezygnacji z dokonania recenzji zaznacz pole: "Odrzuć pole o dokonanie recenzji".

Odrzuć prośbę o wykonanie recenzji

7. Zapoznaj się z wytycznymi dla recenzenta.

| #           | Studenckie Zeszyty Na | aukowe WPiA UMK w Toruniu                                                                                                    | ۲ <mark>1</mark> | ٩ |
|-------------|-----------------------|----------------------------------------------------------------------------------------------------|------------------|---|
| Zgłos       | szenia                | Recenzja:TEST                                                                                                    |                  |   |
| Staty       | ystyki                | 1. Zapytanie 2. Wytyczne 3. Pobieranie i recenzja 4. Finalizacja                                                                                                    |                  |   |
| Artyk       | kuły                  |                                                                                                    |                  |   |
| Staty       | styki redakcyjne      | Wytyczne dla recenzenta                                                                                                    |                  |   |
| Użytkownicy |                       | Proces recenzowania opracowań zgłoszonych do publikacji w czasopiśmie "Studenckie Zeszyty Naukowe WPIA UMK w Toruniu" prze<br>następujący sposób:                                                                                                    | ebiega w         |   |
|             |                       | 1) Rada Redakcyjna sprawdza tekst pod kątem zgodności z tematyką czasopisma, wytycznych redakcyjnych oraz wartości merytory<br>następnie kieruje je do recenzji albo zwraca autorowi.                                                                                                    |                  |   |
|             |                       | 2) Każdy artykuł, glosę albo recenzję jest recenzowany przez dwóch niezależnych recenzentów, posiadających co najmniej stopień naukow<br>doktora albo będących pracownikiem zagranicznej uczelni lub instytucji naukowej posiadających znaczące osiągnięcia w zakresie zagadni<br>naukowych, których dotyczy artykuł. |                  |   |
|             |                       | 3) Autor opracowania oraz recenzenci nie znają swojej tożsamości (zasada podwójnej anonimowości).                                                                                                    |                  |   |
|             |                       | 4) Recenzje mają formę są przygotowywane z wykorzystaniem elektronicznego formularza recenzji.                                                                                                    |                  |   |
|             |                       | 5) Na podstawie uzyskanych recenzji Redakcja podejmuje decyzję o przyjęciu opracowania do publikacji, o odesłaniu opracowani                                                                                                    |                  |   |

8. Po szczegółowym zapoznaniu się z wytycznymi dla recenzenta wybierz pole: "Przejdź do kroku #3".

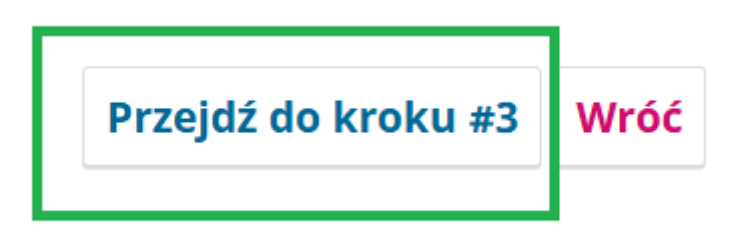

9. Znajdujemy się na kluczowym etapie procesu dokonywania recenzji. To tutaj znajduje się "Plik do recenzji" oraz "Formularz recenzji artykułu".

| <b>#</b>                                                                    | Studenckie Zeszyty Na | ukowe WPiA UM        | K w Toruniu    |                          |                | ↓ <mark>1</mark> | 9 |
|-----------------------------------------------------------------------------|-----------------------|----------------------|----------------|--------------------------|----------------|------------------|---|
| Zgłos                                                                       | zenia                 | Recenzja:TEST        |                |                          |                |                  |   |
| Staty                                                                       | rstyki                | 1. Zapytanie         | 2. Wytyczne    | 3. Pobieranie i recenzja | 4. Finalizacja |                  |   |
| Artyk                                                                       | uły                   |                      |                |                          |                |                  |   |
| Staty                                                                       | styki redakcyjne      | Pliki do re          | ecenzii        |                          |                | Q Szukaj         |   |
| Użytł                                                                       | cownicy               |                      | ,              |                          | Prok plików    |                  |   |
|                                                                             |                       |                      |                |                          | ы икріїкою     |                  |   |
|                                                                             |                       | Wytyczne d           | la recenzenta  |                          |                |                  |   |
|                                                                             |                       | <u>Wytyczne do r</u> | <u>ecenzji</u> |                          |                |                  |   |
|                                                                             |                       |                      |                |                          |                |                  |   |
| Formularz recenzji artykułu - SZN WPiA UMK w Toruniu nowy                   |                       |                      |                |                          |                |                  |   |
| Czy treść recenzowanego artykułu odpowiada tematowi określonemu w tytule? * |                       |                      |                |                          |                |                  |   |
|                                                                             |                       |                      |                |                          |                |                  |   |
|                                                                             |                       |                      |                |                          |                |                  |   |

10. Zapoznaj się artykułem, a następnie dokonaj jego recenzji za pomocą "Formularza recenzji artykułu".

Czy treść recenzowanego artykułu odpowiada tematowi określonemu w tytule? \*

Merytoryczna ocena artykułu \*

Czy i w jakim zakresie recenzowany artykuł stanowi nowe ujęcie problemu? (proszę podać szczegółowe uzasadnienie)

Ocena formalnej strony artykułu (poprawność języka, opanowanie techniki pisania, sporządzenie przypisów, bibliografii) - proszę wskazać ewnetualne błędy do poprawienia

Ocena sposobu wykorzystania źródeł naukowych \*

Czy reenzent chciałby zweryfikować praćę po wprowadzeniu poprawek autorskich? \*

⊖ tak

\*

○ nie

Inne uwagi

# 10. Dokonaj oceny artykułu. W tym celu wybierz jedną z czterech dostępnych opcji:

#### Ocena publikacji \*

- proponuję przyjąć bez poprawek
- $\bigcirc$  proponuję przyjąć po poprawkach bez ponownej recenzji
- O proponuję przyjąć po poprawkach i ponownej recenzji
- proponuję odrzucić

#### 11. Istnieje możliwość (jest to fakultatywne):

- a) przesłania pliku do konsultacji z redaktorem i /lub autorem po poprawieniu wersji oryginalnych plików recenzji.
- b) dyskusji w trakcie recenzji.

#### Prześlij

Prześlij pliki do konsultacji z redaktorem i/lub z autorem, uwzględniając poprawione wersje oryginalnych plików recenzji.

| Pliki recenzenta            |                 |                       | Q Szukaj Prześlij plik |
|-----------------------------|-----------------|-----------------------|------------------------|
|                             | Brak plików     |                       |                        |
|                             |                 |                       |                        |
| Dyskusja w trakcie recenzji |                 |                       | Dodaj dyskusję         |
| Nazwa                       | Od              | Ostatnia<br>odpowiedź | Odpowiedzi Zamknięte   |
|                             | Żadnych pozycji |                       |                        |

# 12. Dokonaj rekomendacji tekstu wybierając jedną z dostępnych opcji:

#### Rekomendacje

Aby zakończyć proces recenzji wybierz rekomendację i kliknij Wyślij recenzję do redaktora. Musisz wprowadzić recenzję lub wysłać plik, aby wybór rekomendacji był aktywny.

| Zaakceptuj tekst                     | ~ |
|--------------------------------------|---|
| Wybierz z listy                      |   |
| Zaakceptuj tekst                     |   |
| Wymagane poprawki                    |   |
| Wymagane poprawki i ponowna recenzja |   |
| Do zgłoszenia w innym czasopiśmie    |   |
| Odrzuć tekst                         |   |
| Rekomendacje w komentarzu            |   |

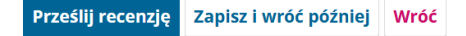

# 13. Po dokonaniu rekomendacji tekstu wybierz pole: "Prześlij recenzję".

#### Rekomendacje

Aby zakończyć proces recenzji wybierz rekomendację i kliknij Wyślij recenzję do redaktora. Musisz wprowadzić recenzję lub wysłać plik, aby wybór rekomendacji był aktywny.

| Wybierz z listy<br>Zaakceptuj tekst<br>Wymagane poprawki<br>Wymagane poprawki i ponowna recenzja<br>Do zgłoszenia w innym czasopiśmie |  |
|----------------------------------------------------------------------------------------------------|--|
| zaakceptuj tekst<br>Mymagane poprawki<br>Mymagane poprawki i ponowna recenzja<br>Do zgłoszenia w innym czasopiśmie                    |  |
| Wymagane poprawki<br>Wymagane poprawki i ponowna recenzja<br>Do zgłoszenia w innym czasopiśmie                                        |  |
| Nymagane poprawki i ponowna recenzja<br>Do zgłoszenia w innym czasopiśmie                                                             |  |
| Do zgłoszenia w innym czasopiśmie                                                                                                    |  |
|                                                                                                    |  |
| Ddrzuć tekst                                                                                                    |  |
| Rekomendacje w komentarzu                                                                                                    |  |

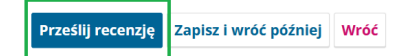

14. Zostaniesz poproszony o potwierdzenie swojej decyzji. W celu potwierdzenia decyzji wybierz pole: "OK".

# Potwierdź

Czy na pewno przesłać recenzję?

15. Gratulacje! Recenzja proces recenzji przebiegł pomyślnie.

| <b></b> | Studenckie Zeszyty Nau | kowe WPiA UMI  | ( w Toruniu     |                             |                   |                             |                 | ۲ <mark>1</mark> | ٩ |
|---------|------------------------|----------------|-----------------|-----------------------------|-------------------|-----------------------------|-----------------|------------------|---|
| Zgłos   | zenia                  | Recenzja:TEST  |                 |                             |                   |                             |                 |                  |   |
| Staty   | styki                  | 1. Zapytanie   | 2. Wytyczne     | 3. Pobieranie i recenzja    | 4. Finalizacja    |                             |                 |                  |   |
| Artyk   | uły                    |                |                 |                             |                   |                             |                 |                  |   |
| Staty   | styki redakcyjne       |                |                 |                             |                   |                             |                 |                  |   |
| Użytk   | ownicy                 | <b>Recenzj</b> | za ukończenie r | ecenzji. Twoja recenzja zo: | stała przesłana r | na platformę. Dziękujemy za | a wkład w budo  | wanie            |   |
|         |                        | Jakosci czasc  | pisma. Redakto  | or może się z tobą skontak  | tować w przypa    | uku konieczności uzyskania  | i dodatkowych i | nformacji.       |   |
|         |                        | Dyskusja       | w trakcie rece  | nzji                        |                   |                             | Dodaj           | dyskusję         |   |
|         |                        | Nazwa          |                 |                             | Od                | Ostatnia<br>odpowiedź       | Odpowiedzi      | Zamknięte        |   |
|         |                        |                |                 |                             | Żadnych pozycji   |                             |                 |                  |   |
|         |                        |                |                 |                             |                   |                             |                 |                  |   |

Dziękujemy za poświęcony czas!

Anuluj

ОК